## 当センターのスタンプが押された図書データが副本となります。ダウンロードして保存してください。

## 判定欄に審査済の表示がある文書にチェックを入れ、[一括ダウンロード]をクリックします。

| NICERFILM           | システム       |                                                                                                    |                                                     |    |            |   |                                                                  |                   | D77*91 |  |
|---------------------|------------|----------------------------------------------------------------------------------------------------|-----------------------------------------------------|----|------------|---|------------------------------------------------------------------|-------------------|--------|--|
| MR&: 54811700200020 |            |                                                                                                    | 30603:189 中國國語:高工不満年一計第一方式:入力 WEB中國國語 WS24-00038 #5 |    |            |   |                                                                  | かぶにえ:黒カルア テエック 和臣 |        |  |
| 8-8                 | ファイル一覧     |                                                                                                    |                                                     |    |            |   | 4428                                                             | ().中語語(約.()       | U      |  |
| 2-2                 | 夏王主王       | Contraction of the second second seco | INV VECTOR DO                                       |    |            |   | 2024/07/14 16:06 審査 大部 *<br>構築部分の寸活体、平面図、業構要<br>のんずれかに発見があれば、物方は |                   |        |  |
|                     |            |                                                                                                    | 90EM                                                |    |            |   |                                                                  |                   |        |  |
| See.                | <b>1</b>   | ■ 百工?请判計版者.pdf                                                                                                    | 2024/07/14 16:40                                    | 3  |            | 6 | 省略して差し交えありません。                                                   |                   |        |  |
| STER                | 2          | - IT画書第四面_付近見取回 · 配置回.pdf                                                                                                    | 2024/07/14 13:11                                    | 源  | <b>田田市</b> | 4 |                                                                  |                   |        |  |
|                     | 23         | ➡ It画書第七面形紙.pdf                                                                                                    | 2024/07/14 13:11                                    |    | 審査法        |   | 2024/07/14 16:20 茶時 第一<br>事務補正を送信                                |                   |        |  |
| Statistics and a    | 🖬 4        | 🚔 A-01_内外性上赛。面積表.pdf                                                                                                    | 2024/07/14 13:11                                    | 唐  | 書宣述        |   |                                                                  |                   |        |  |
| ファイル一覧              | <b>2</b> 5 | 🚔 A-02_平面回.pdf                                                                                                    | 2024/07/14 13:11                                    | )# | 商業 河       |   | 2024/07/14 16:35 審査 太郎                                           |                   |        |  |
| it <b>π</b>         | <b>2</b> 6 | - A-03_京镇回·用途別面積良_補1.pdf                                                                                                    | 2024/07/14 16:40                                    | 浙  | 書言述        |   | wint cx                                                          |                   |        |  |
|                     | 27         | - A-04_立世田· 計型田.pdf                                                                                                    | 2024/07/14 13:11                                    | 37 | 817        |   | 2024/07/14 16:40 春夏 太郎<br><u>単約時注乏信頼</u>                         |                   |        |  |
|                     | <b>2</b> 6 | - A-05 短t回.pdf                                                                                                    | 2024/07/14 13:11                                    | 58 | 827        |   |                                                                  |                   | -      |  |

## ダウンロードフォルダに、「一括ダウンロード.zip」が生成します。

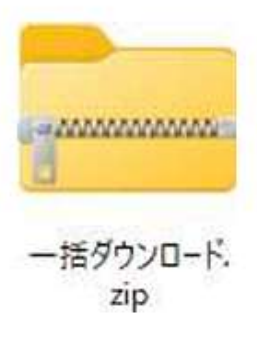

zipファイルには審査済みの図書一式が格納されており、このファイルが副本そのものです。 審査済みの図書(PDF形式のファイル)には、当機関のスタンプが付与されています。